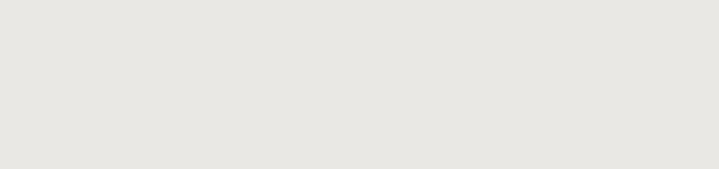

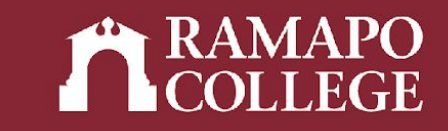

# How to register for courses

**Note:** You can register for courses using the "Find classes" feature or by course registration numbers (CRNs).

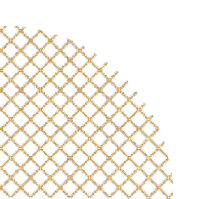

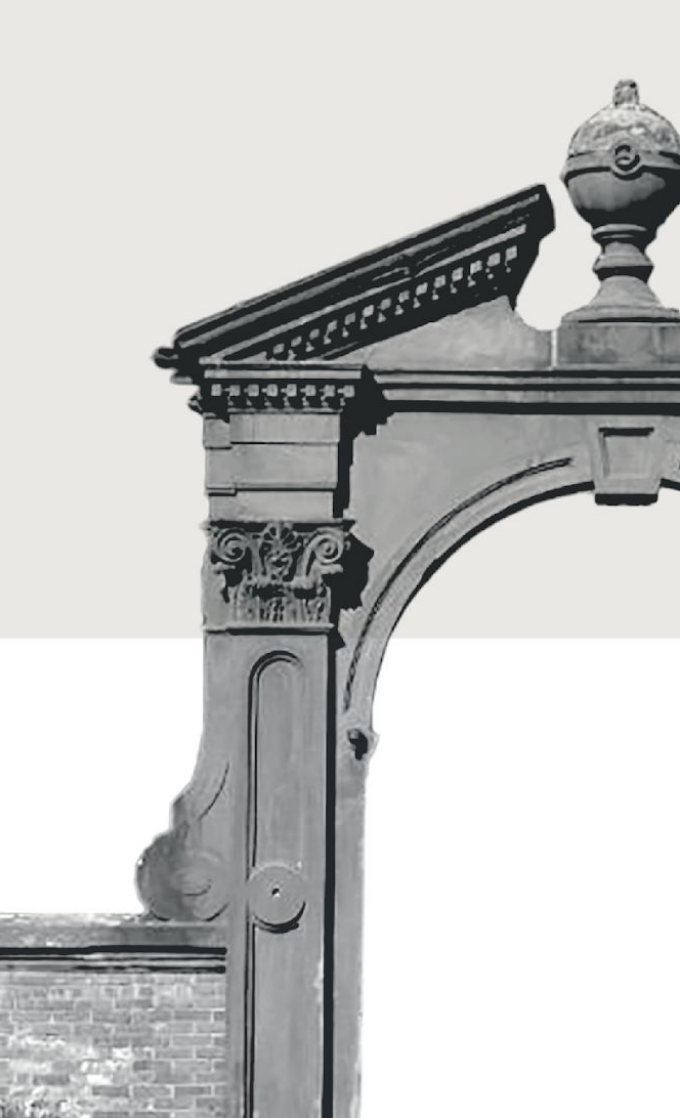

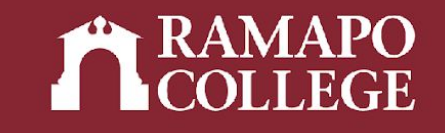

# Log in to Web Self-Service

- → Go to web.ramapo.edu
- → Click on Web Self-Service
- → Click Enter Secure Area
- → Sign in with your username and password

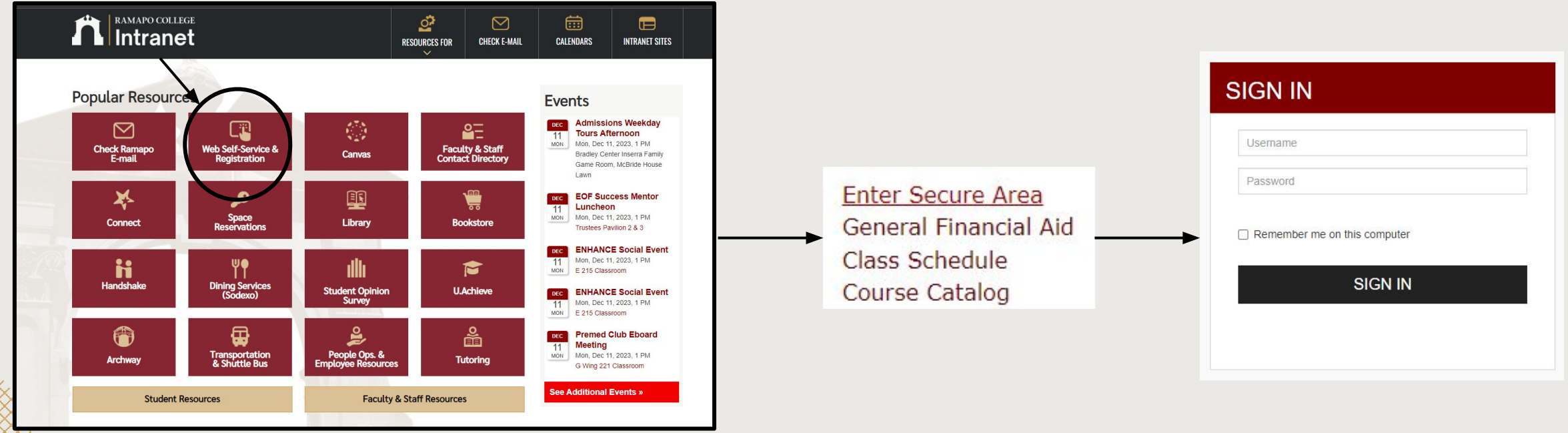

# **Access Registration**

- → Click on Student Services & Financial Aid
- → Click on Student Registration

| Search                                       | Go                                                 |
|----------------------------------------------|----------------------------------------------------|
|                                              | Services & Financial Aid                           |
| Student                                      | Services & Financial Ala                           |
| Student Registrati                           | ion                                                |
| Plan-abead, view catalog,                    | view registration status and register for classes. |
| Student Records<br>View your profile; Degree | e Evaluation, Academic Transcript, Account Info    |
| Financial Aid Dash                           | nboard                                             |
| Financial Aid Dashboard                      |                                                    |
| Waivers and Surve                            | eys                                                |
| Enrollment Verifica                          | ation                                              |
| Provided through the Nati                    | ional Student Clearinghouse Secure Website         |
| A 11 AVA T 11 A                              | Student Pace Enroll                                |
| Online NJ Transit S                          | Student Fass Linon                                 |

|   | Main Menu                                                                                              |
|---|----------------------------------------------------------------------------------------------------|
|   | Personal Information                                                                                   |
|   | Undate contact information; review name or social security number change information; Change your PIN. |
| > | Student Services & Financial Aid                                                                       |
|   | Register, View your academic records: Account Summary, Make a Payment, Payment Plan; Financial Aid     |
|   | Employee<br>Time sheets, time off, benefits, leave or job data, paystubs, W2 and W4 data.              |

### Access Register for Classes

- → Click on Register for Classes
- → Select appropriate term

|    | RAMAPO  |
|----|---------|
| ZA | COLLEGE |

| Term      | 🔿 Date Range 🕕      |   |
|-----------|---------------------|---|
| Terms Ope | en for Registration |   |
| Spring 2  | 023                 | Ŧ |

### What would you like to do?

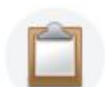

<u>Prepare for Registration</u> View registration status, update student term data, and complete pre-registration requirements.

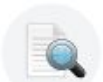

Browse Classes Looking for classes? In this section you can browse classes you find interesting.

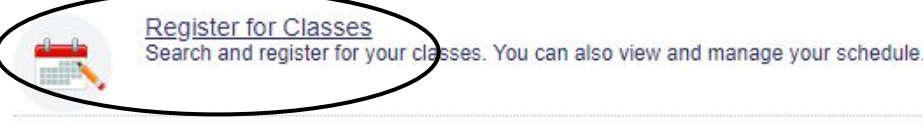

<u>View Registration Information</u> View your past schedules and your ungraded classes.

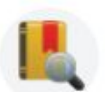

Browse Course Catalog Look up basic course information like subject, course and description

### **Find Classes**

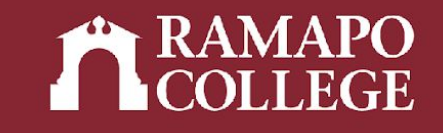

→ Search for classes to register for by subject, course number, keyword, or use Advanced Search (tutorial on <u>My Advisor</u>)

| Find Classes                     | Enter CRNs Schedul      | e and Options                  |                     |
|----------------------------------|-------------------------|--------------------------------|---------------------|
| Enter Your So<br>Term: Spring 20 | earch Criteria ①<br>023 |                                |                     |
|                                  | Subject                 | × Anthropology                 | You can add another |
|                                  | Course Number           |                                |                     |
|                                  | Keyword                 |                                |                     |
|                                  |                         | Search Clear   Advanced Search |                     |

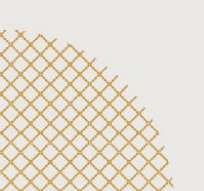

### **Select Classes**

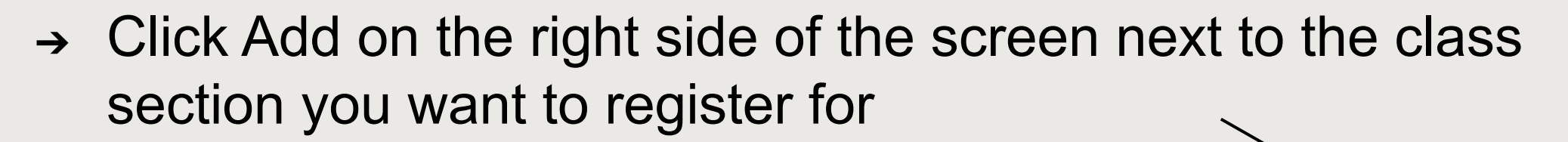

| Search Results — 4 Classes<br>Term: Spring 2023 Subject: A | nthropology        |           |          |       |        |        |                               |                                               |        |                   |                                                                                                    |                 | Search Aga |
|------------------------------------------------------------|--------------------|-----------|----------|-------|--------|--------|-------------------------------|-----------------------------------------------|--------|-------------------|----------------------------------------------------------------------------------------------------|-----------------|------------|
| Title \$                                                   | Subject Descriptio | Course Nu | Section≎ | Hours | CRN \$ | Term 🗘 | Instructor                    | Meeting Times                                 | Campus | Status            | Attribute                                                                                                    | Linked Sections | Add        |
| INTRO TO ANTHROPOLOGY<br>Lecture                           | Anthropology       | 102       | 01       | 4     | 20245  | Spring | Doerr Neriko (Primary)        | S M T W T F S 03:40 PM - 05:20 PM Type: Class | Main   | 35 of 35 seats re | Gen Ed 2018<br>Gen Ed 18-Global Awareness                                                                                  |                 | Add        |
| RELIGION: CROSS CULTUR<br>Lecture                          | Anthropology       | 235       | 01       | 4     | 20863  | Spring | <u>Koenig Sarah</u> (Primary) | <u> </u>                                      | Main   | 35 of 35 seats re | Gen Ed 2018<br>Gen Ed 18-Culture & Creativity<br>OLD GE TOPICS SOCIAL SCIENCE<br>MJ-INTL-Global Issues Conc                |                 | Add        |
| URBAN ANTHROPOLOGY<br>Lecture                              | Anthropology       | 238       | 02       | 4     | 20762  | Spring | Castellanos Erick (Prima      | SMTWTFS 02:15 PM - 03:55 PM Type: Class       | Main   | 35 of 35 seats re | MJ-Amer-Race & Ethnicity<br>MJ-AMER-Multicultural Studies<br>Gen Ed 18-Values and Ethics<br>OLD GE-INTERCULT NORTH AMERICA |                 | bbA        |
| MEDICAL ANTHROPOLOGY<br>Lecture                            | Anthropology       | 307       | 01       | 4     | 21894  | Spring | Qashu Lim Nadine (Prim        | S M T W T F S 08:00 AM - 11:30 AM Type: Class | Main   | 30 of 30 seats re | OLD GE-INTERCULT NORTH AMERICA<br>TS-Sch Core- SCP Category                                                                |                 | Add        |

## **Register for Classes**

- → Classes pending registration will appear under Summary
- → To register, click Submit in bottom right corner

| Summary                                  |                           |       |       |               |         |                | Tuition and | Fees    |
|------------------------------------------|---------------------------|-------|-------|---------------|---------|----------------|-------------|---------|
| Title                                    | Details                   | Hours | CRN   | Schedule Type | Status  | Action         |             | ☆.      |
| URBAN ANTHROPOLOGY                       | ANTH 238, 02              | 4     | 20762 | Lecture       | Pending | Web Registered | *           |         |
| MEDICAL ANTHROPOLOGY                     | ANTH 307, 01              | 4     | 21894 | Lecture       | Pending | Web Registered | •           |         |
| RELIGION:CROSS CULTUR                    | ANTH 235, 01              | 4     | 20863 | Lecture       | Pending | Web Registered |             |         |
|                                          |                           |       |       |               |         |                |             |         |
| Total Hours   Registered: 0   Billing: ( | 0   CEU: 0   Min: 0   Max | :: 0  |       |               |         |                | Subm        | $\prec$ |

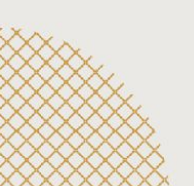

## **Register with CRNs**

- → You can also register for courses using CRNs
  - Course Reference Number
     – a unique 5 digit identifier assigned to a class for registration purposes
  - Note: CRNs are different from course codes. Course codes consist of a department abbreviation and course number (ie. ECON 101), while a CRN consists only of numbers
     Register for Classes

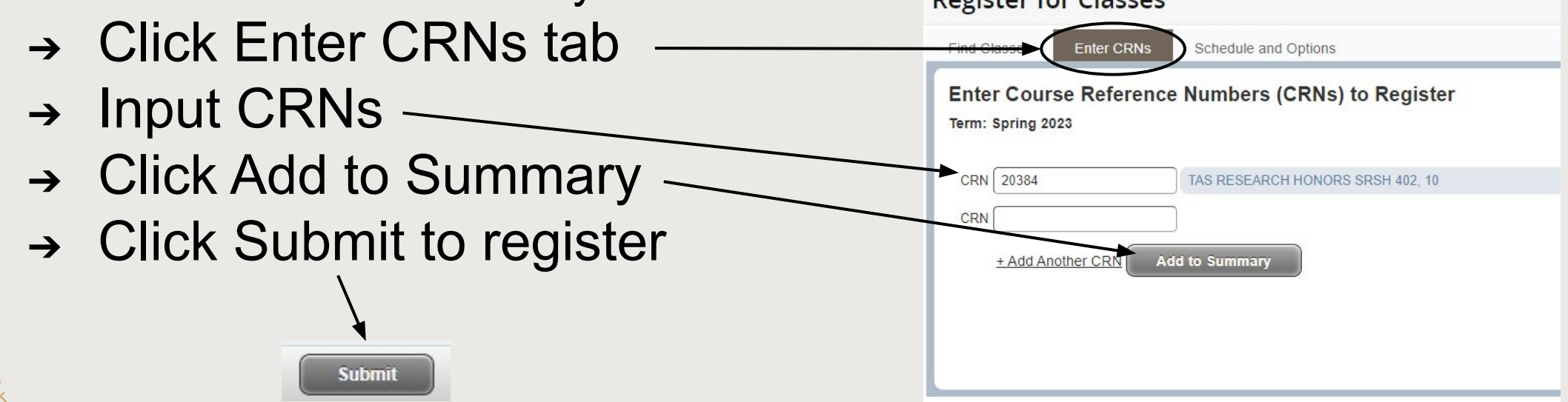